Meine Softwarelösung für Ihre Serviceaktivitäten pobvol Service Solution -Stammdaten-

© Copyright 2024 by Inge Baumann-Pobloth

Inge Baumann-Pobloth pobvol Software Services Wolfskaulstrasse 84, 66292 Riegelsberg, Germany

E-Mail kontakt@pobvol.com

Alle Rechte vorbehalten / All Rights Reserved

Entwickelt mit Microsoft 365-Diensten

## Prozess: Servicekundendaten verwalten

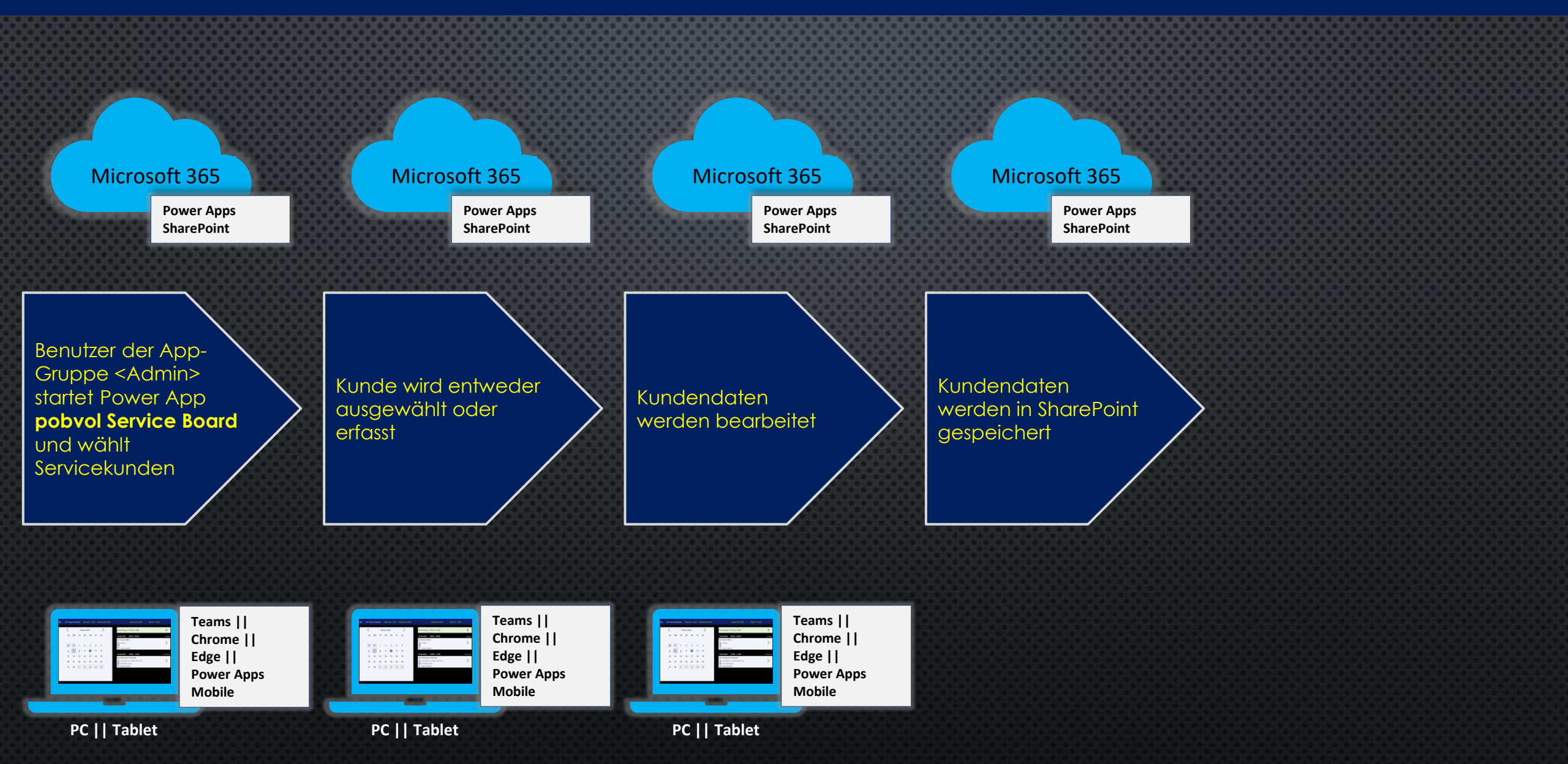

#### Einen Servicekunden hinzufügen (Schritt 1) Power App **pobvol Service Board** starten und **Servicekunden** aufrufen.

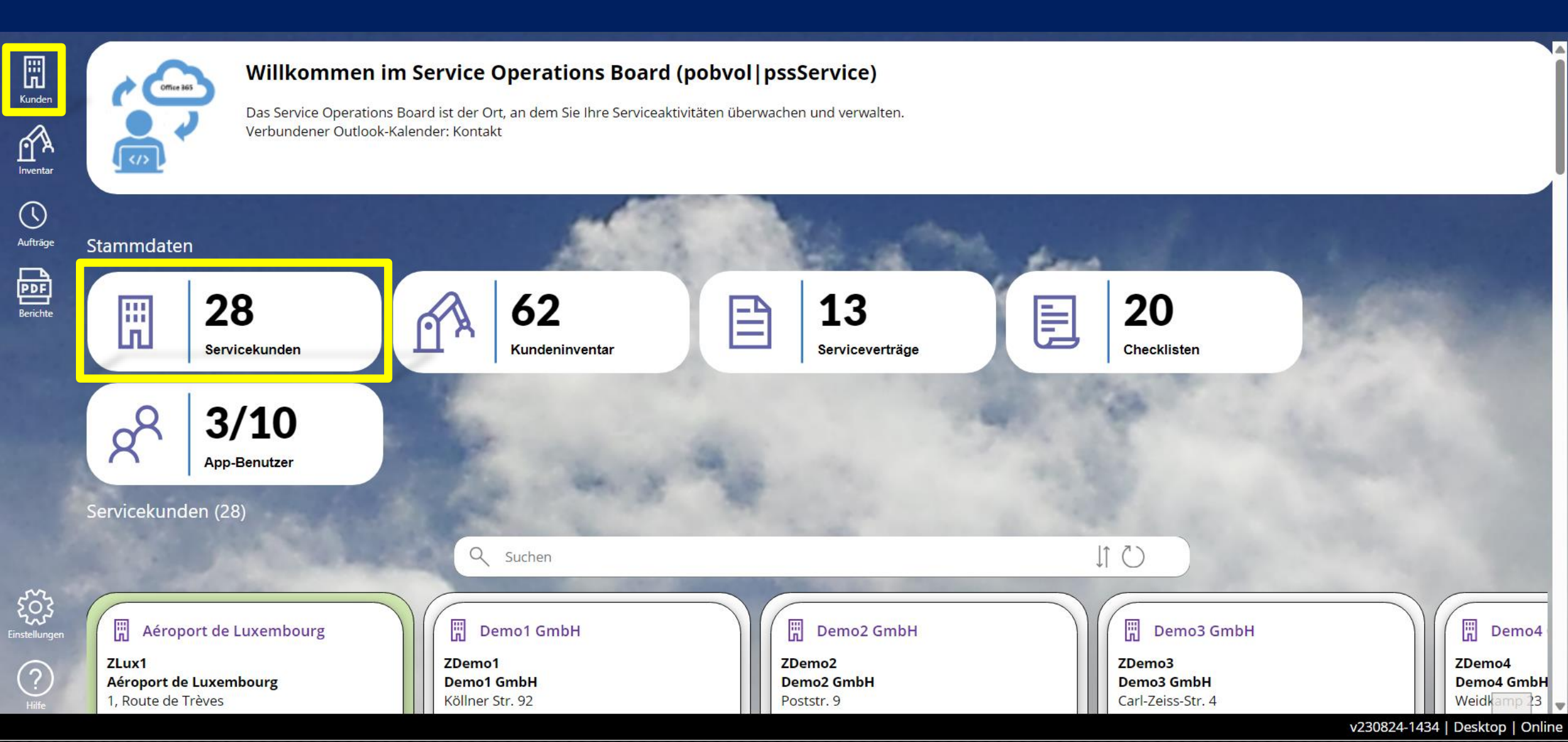

### Einen Servicekunden hinzufügen (Schritt 2) Kunde hinzufügen aufrufen.

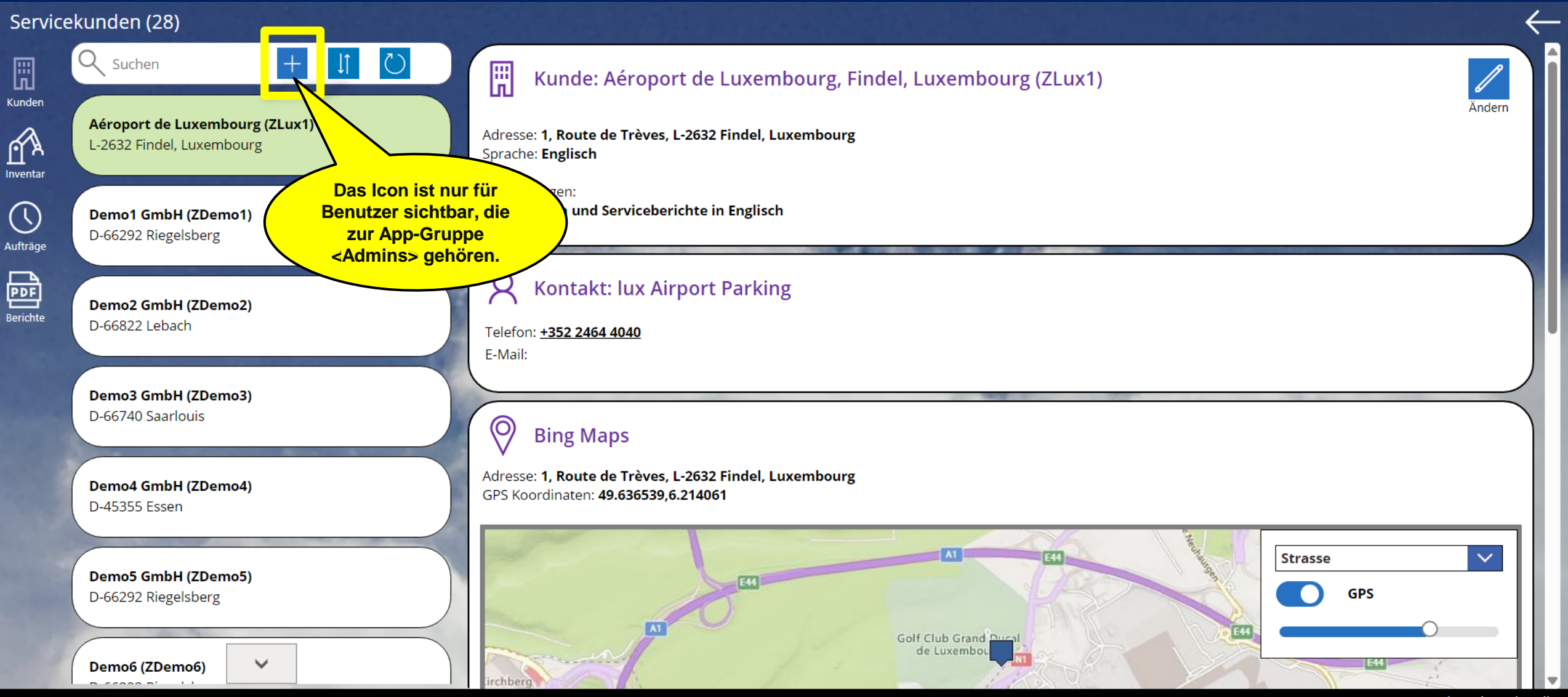

v230824-1434 | Desktop | Online

## Einen Servicekunden hinzufügen (Schritt 3)

Kundennummer, Firma, Adresse, GPS-Koordinaten, Bemerkungen und Kontaktdaten hinzufügen.

| Service                | ekunden (28)                                                |                                   |                                                                                                    | $\leftarrow$ |
|------------------------|-------------------------------------------------------------|-----------------------------------|----------------------------------------------------------------------------------------------------|--------------|
| Kunden                 | Q Suchen + ↓ ひ                                              | Kunde hinzufüge                   | en                                                                                                    | X            |
| Inventar               | Aéroport de Luxembourg (ZLux1)<br>L-2632 Findel, Luxembourg | Anschrift                         | sc                                                                                                    |              |
| Aufträge               | Demo1 GmbH (ZDemo1)<br>D-66292 Riegelsberg                  | * Kunden-Nr.<br>* Kunde           | Kunden-Nr darf nicht leer sein<br>Kunden darf nicht leer sein<br>Kunde darf nicht leer sein<br>Kunde darf nicht leer sein<br>Kunde darf nicht leer sein |              |
| <b>PDF</b><br>Berichte | Demo2 GmbH (ZDemo2)<br>D-66822 Lebach                       | Straße/H-Nr.                      | ZDemo/)                                                                                                    |              |
|                        | Demo3 GmbH (ZDemo3)<br>D-66740 Saarlouis                    | * Ort                             | Ort darf nicht leer sein                                                                                                    |              |
|                        | Demo4 GmbH (ZDemo4)<br>D-45355 Essen                        | Sprache                           | Deutsch                                                                                                    |              |
|                        | Demo5 GmbH (ZDemo5)<br>D-66292 Riegelsberg                  | GPS Breitengrad<br>GPS Längengrad |                                                                                                    |              |
|                        | Demo6 (ZDemo6)                                              | GPS Koordinaten                   |                                                                                                    | •            |

### Einen Servicekunden hinzufügen (Schritt 4) Daten werden automatisch gespeichert. Zum Schluss **Schliessen** wählen.

| Servic                 | ekunden (29)                                               |                 |                  | $\leftarrow$ |
|------------------------|------------------------------------------------------------|-----------------|------------------|--------------|
| Kunden                 | Q Suchen + ↓ Ď                                             | Kunde           |                  | Schliessen   |
| Inventar               | Demo5 GmbH (ZDemo5)                                        | Anschrift       |                  | Ĩ            |
|                        | D-66292 Riegelsberg                                        | * Kunden-Nr.    | ZDemo7           |              |
| Aufträge               | Demo6 (ZDemo6)                                             | * Kunde         | Demo7            |              |
| <b>PDF</b><br>Berichte | D-66292 Riegelsberg                                        | Straße/H-Nr.    | Wolfskaulstr. 84 |              |
| Denenie                | Demo7 (ZDemo7)<br>D-66292 Riegelsberg                      | Plz             | 66292            |              |
|                        |                                                            | * Ort           | Riegelsberg      |              |
|                        | <b>Demokunde1 (33422)</b><br>D-66346 Püttlingen-Köllerbach | Land            | Deutschland 🗸    |              |
|                        |                                                            | Sprache         | Deutsch 🗸        |              |
|                        | Demokunde2 (6857)<br>D-66130 Saarbrücken                   | GPS Breitengrad | 49.29827         |              |
|                        |                                                            | GPS Längengrad  | 6.93160          |              |
|                        | Demokunde3 (33471)<br>D-66265 Heusweiler                   | GPS Koordinaten | 49.29827,6.93160 | _            |
|                        |                                                            | Demarkungen     |                  |              |

### Einen Servicekunden hinzufügen (Schritt 5) Kunde, Ansprechpartner und Bing-Maps werden in der Übersicht angezeigt.

| Service            | ekunden (29)                                               |                                                                                                    | $\leftarrow$ |
|--------------------|------------------------------------------------------------|----------------------------------------------------------------------------------------------------|--------------|
| Kunden<br>Inventar | Suchen + J O                                               | <ul> <li>Kunde: Demo7, Riegelsberg (ZDemo7)</li> <li>Adresse: Wolfskaulstr. 84, D-66292 Riegelsberg</li> <li>Sprache: Deutsch</li> <li>Bemerkungen:</li> <li>Kunde Bemerkungen Zeile1</li> <li>Kunde Bemerkungen Zeile2</li> <li>Kunde Bemerkungen Zeile3</li> <li>Kunde Bemerkungen Zeile4</li> <li>Kunde Bemerkungen Zeile5</li> </ul> |              |
| Berichte           | Demo7 (ZDemo7)<br>D-66292 Riegelsberg                      | Kontakt: Herr Demo7                                                                                                    |              |
|                    | <b>Demokunde1 (33422)</b><br>D-66346 Püttlingen-Köllerbach | Telefon: <u>06806 1234-0</u><br>E-Mail: <u>kontakt@pobvol.com</u>                                                                                                    |              |
|                    | Demokunde2 (6857)<br>D-66130 Saarbrücken                   | Bing Maps         Adresse: Wolfskaulstr. 84, D-66292 Riegelsberg         GPS Koordinaten: 49.29827,6.93160                                                                                                    |              |
|                    | Demokunde3 (33471)<br>D-66265 Heusweiler                   | BUCHENSCHACHEN     Strasse       Köllerbach     GPS                                                                                                    | -            |

v230824-1434 | Desktop | Online

## Einen Servicekunden suchen

Auf der Startseite herunterscrollen zu **Servicekunden**, einen **Suchbegriff eingeben** und den **Kunden aufrufen**.

|                        | Servicekunden (29)                      |          |                                                                                    |                                                                                                    | ^                               |
|------------------------|-----------------------------------------|----------|------------------------------------------------------------------------------------|----------------------------------------------------------------------------------------------------|---------------------------------|
| Kunden                 |                                         | م demo7  |                                                                                    | Ö                                                                                                    |                                 |
| Inventar               | Demo7                                   |          |                                                                                    |                                                                                                    |                                 |
| Auftrāna               | ZDemo7<br>Demo7                         |          | Angezeigt werden die Kunden, bei denen                                             |                                                                                                    | Charles I. Marcally             |
|                        | Wolfskaulstr. 84<br>D-66292 Riegelsberg |          | der eingegebene Suchbegriff gefunden<br>wird. Untersucht werden die                |                                                                                                    |                                 |
| <b>PDF</b><br>Berichte | Herr Demo7                              | A200     | Kundennummer, der Kundenname, die<br>Strasse, die Postleitzahl, der Kundenort, das | Contraction of the                                                                                                    | 6 6 CT                          |
|                        | M: kontakt@pobvol.com                   | 4.5      | Land, der Ansprechpartnername, die<br>Telefonnummer und die E-Mail-Adresse.        | Aph                                                                                                    | Dec al Maria                    |
|                        |                                         |          | Sortiert wird die Liste nach Kundenname.                                           |                                                                                                    | Server and the                  |
|                        |                                         |          |                                                                                    | and the second second sec | 1. Ton                          |
|                        | Kundeninventar (63)                     |          |                                                                                    |                                                                                                    | State of the second             |
|                        |                                         | Q Suchen |                                                                                    | U )                                                                                                    |                                 |
|                        |                                         |          |                                                                                    |                                                                                                    |                                 |
| ૼૢૼૺઽ                  |                                         |          | 11                                                                                 |                                                                                                    |                                 |
| Einstellungen          |                                         |          |                                                                                    | 12:30                                                                                                    |                                 |
| (?)<br>Hilfo           |                                         |          | /***                                                                               |                                                                                                    |                                 |
| -                      |                                         |          |                                                                                    |                                                                                                    | v220824 1424   Decktop   Online |

## Prozess: Kundengerätedaten verwalten

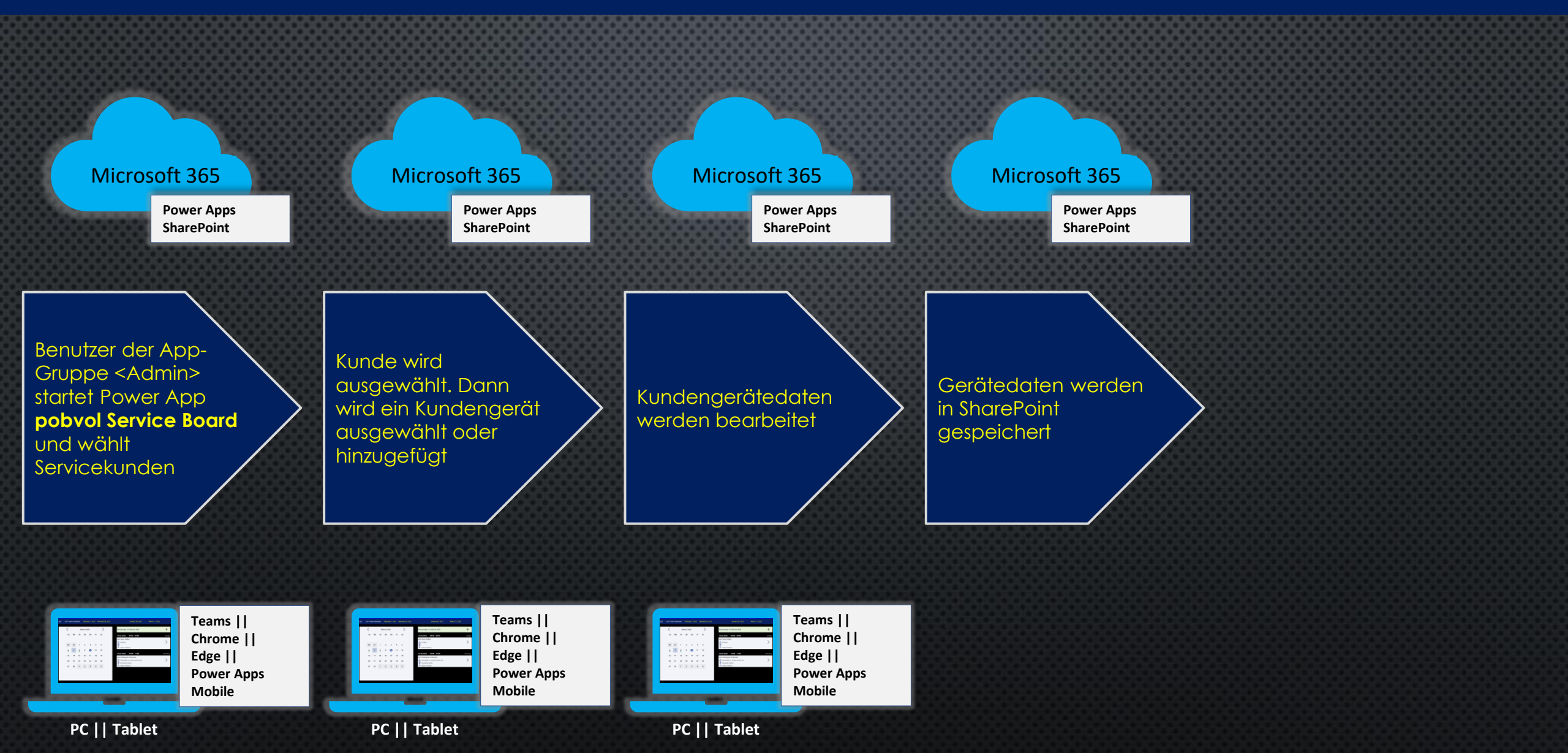

#### Ein Kundengerät hinzufügen (Schritt 1) Power App **pobvol Service Board** starten und **Servicekunden** aufrufen.

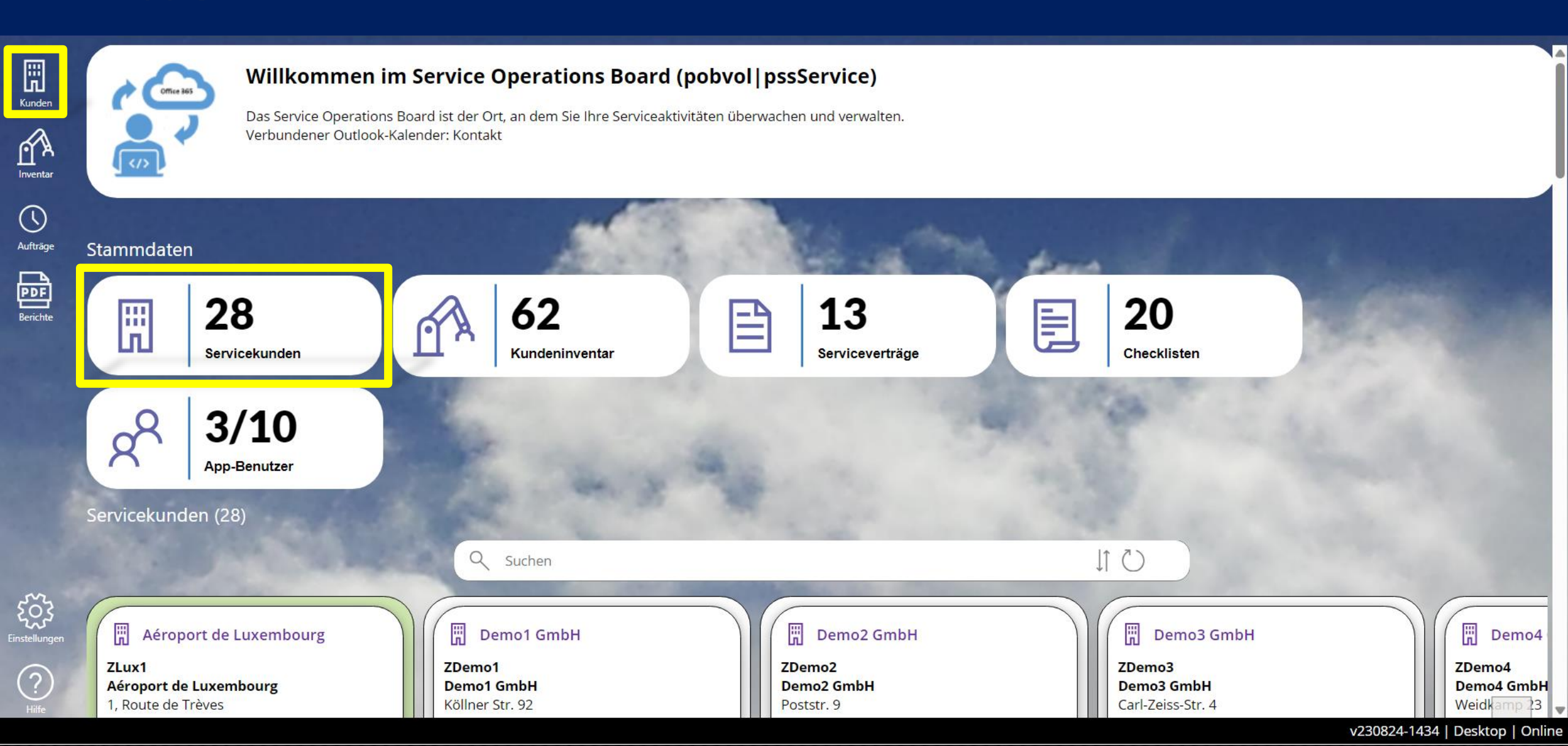

### Ein Kundengerät hinzufügen (Schritt 2) Servicekunden auswählen, dann Inventar aufrufen.

#### Servicekunden (29)

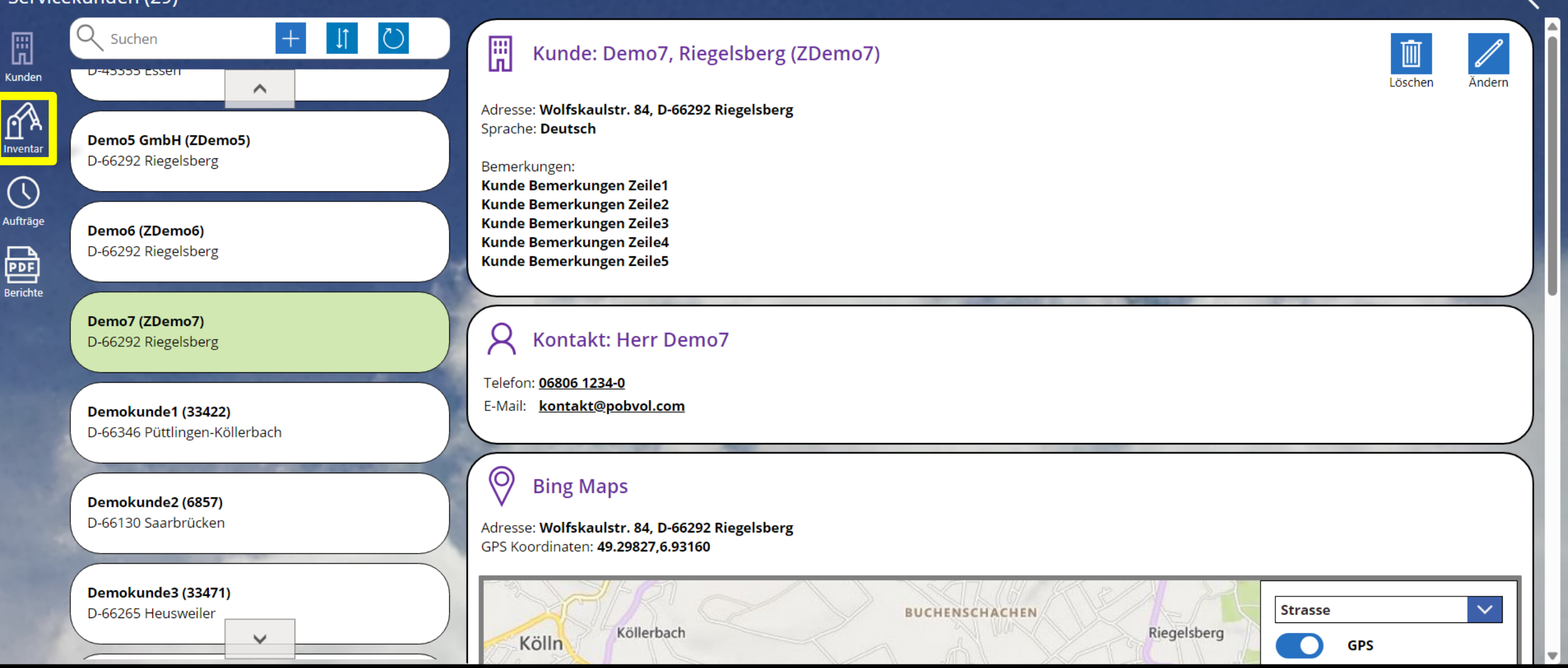

### Ein Kundengerät hinzufügen (Schritt 3) Inventar hinzufügen aufrufen.

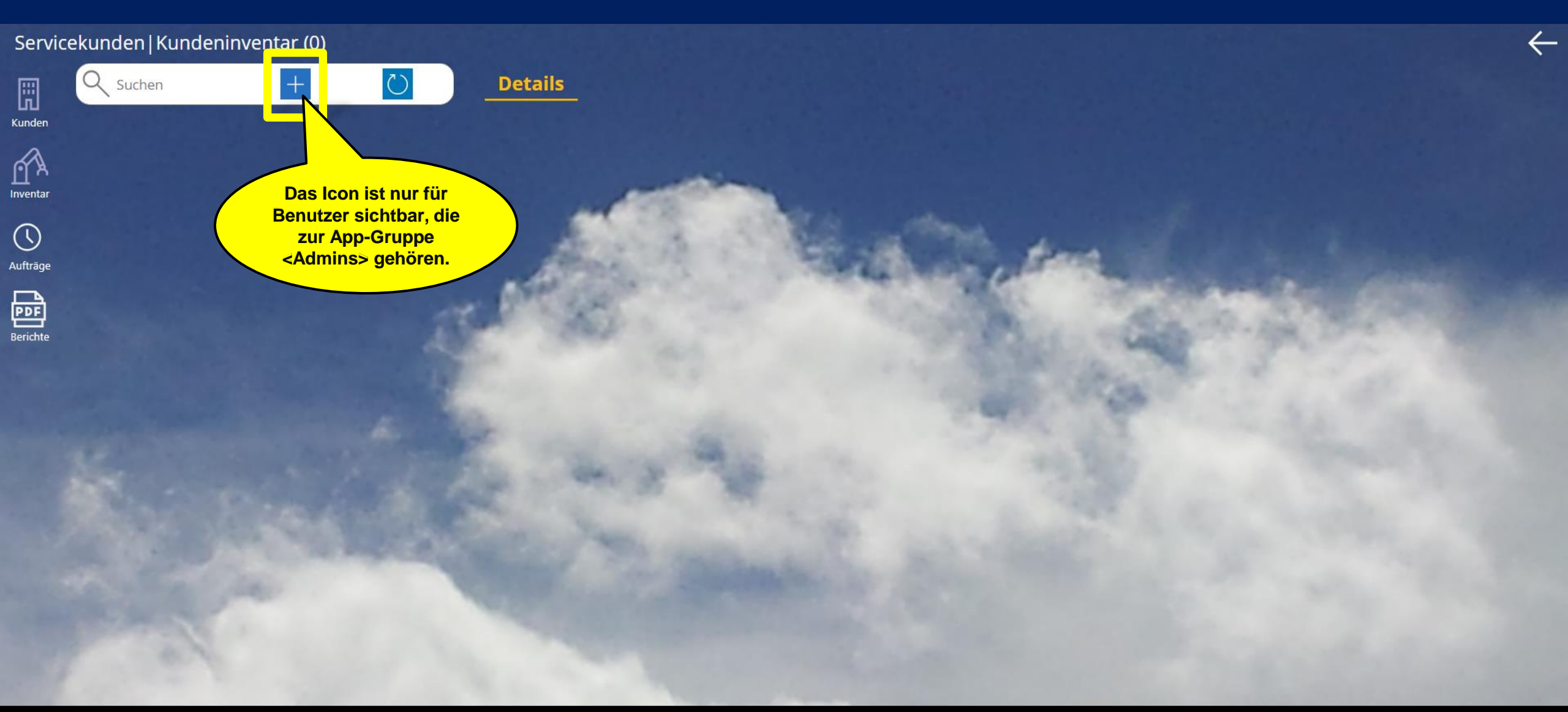

### Ein Kundengerät hinzufügen (Schritt 4) Gerätedaten erfassen und zum Schluss Daten speichern wählen.

| Kundeninventar hinzufügen                                       |                         |           | $\leftarrow$ |
|-----------------------------------------------------------------|-------------------------|-----------|--------------|
| Kunde: Demo7, Riegelsberg (ZDemo7)<br>Kundeninventar hinzufügen |                         | Abbrechen |              |
| Sammeleintrag                                                   | * Inventarnummer        |           |              |
| Off                                                             | ZDemo7 100 629          |           |              |
| * Gerätetyp                                                     | Kundeninventar-Nr       |           |              |
| Flurförderzeug 🗸                                                | 2708241128              |           |              |
| * Hersteller                                                    | Artikel-Nr.             |           |              |
| јн                                                              | 100 629                 |           |              |
| * Geräteart                                                     | Gerätenummer            |           |              |
| ETV Q 25                                                        | 27-08-2024-11-29        |           |              |
| Standort                                                        |                         |           |              |
| Hauplager                                                       |                         |           |              |
| * Serviceintervall                                              | Nächste Prüfung/Wartung |           |              |
| jährlich 🗸                                                      |                         |           |              |
| Baujahr                                                         | Betriebsstunden         | ▼         |              |
|                                                                 | Daten speichern         |           |              |

# Ein Kundengerät hinzufügen (Schritt 5)

Das neue Kundengerät wird in der Übersicht angezeigt. Ändern wählen und Bild hinzuzufügen.

| Servicekunden Kundeninventar (1)                                                                           |                                            | $\leftarrow$                                                                                                    |
|----------------------------------------------------------------------------------------------------|--------------------------------------------|----------------------------------------------------------------------------------------------------|
| R Suchen +                                                                                                 | Details Service                            |                                                                                                    |
| Kunden<br>Flurförderzeug<br>JH ETV Q 25 (ZDemo7 100 629)<br>Demo7 (ZDemo7)<br>Geräte Nr : 27-08-2024-11-29 | Kundeninventar: JH ETV Q 25                | Rocebraibung                                                                                                    |
| ()<br>()<br>()<br>()<br>()<br>()<br>()<br>()<br>()<br>()<br>()<br>()<br>()<br>(                            |                                            | Gerät Bemerkungen Zeile1<br>Gerät Bemerkungen Zeile2<br>Gerät Bemerkungen Zeile3                                                                                                    |
| Aufträge<br>PDF<br>Berichte                                                                                |                                            | Code:<br>KDNR:ZDemo7; KUNDE:Demo7; KUNDENORT:Riegelsberg; INV-NR:ZDemo7<br>100 629; HERSTELLER:JH; GERAETEART:ETV Q 25; GERAETE-NR:27-08-2024-11-<br>29; BAUJAHR:2024; STANDORT:Hauplager; GERAETETYP:Flurfoerderzeuge; |
|                                                                                                    |                                            |                                                                                                    |
| Sec                                                                                                    |                                            |                                                                                                    |
|                                                                                                    | Kundeninventar: JH ETV Q 25                | Die Icons Löschen und<br>Ändern sind nur für<br>Benutzer sichtbar, die                                                                                                    |
|                                                                                                    | Gerätetyp: Flurförderzeug                  | Zur App-Gruppe <admins> gehören. 407 100 629</admins>                                                                                                    |
| 19                                                                                                    | Hersteller:   JH     Geräteart:   ETV Q 25 | Kundern         2708241128           Artikel-Nr.:         100 629                                                                                                    |
|                                                                                                    |                                            | Gerätenummer: 27-08-2024-11-29                                                                                                    |

### Ein Kundengerät hinzufügen (Schritt 6) Bild ändern wählen, ein Bild auswählen und danach Zurück wählen.

| Kundeninventar   Daten ändern   ID: 66                                       |                         |           | ←             |
|------------------------------------------------------------------------------|-------------------------|-----------|---------------|
| Kunde: Demo7, Riegelsberg (ZDemo7)<br>Inventar: JH ETV Q 25 (ZDemo7 100 629) |                         | Abbrechen |               |
| Sammeleintrag                                                                | * Inventarnummer        | i l       |               |
| • Off                                                                        | ZDemo7 100 629          |           |               |
| * Gerätetyp                                                                  | Kundeninventar-Nr       |           |               |
| Flurförderzeug 🗸 🗸                                                           | 2708241128              |           |               |
| * Hersteller                                                                 | Artikel-Nr.             |           |               |
| јн                                                                           | 100 629                 |           |               |
| * Geräteart                                                                  | Gerätenummer            |           |               |
| ETV Q 25                                                                     | 27-08-2024-11-29        |           | D Bild ändern |
| Standort                                                                     |                         | 11        |               |
| Hauplager                                                                    |                         |           |               |
| * Serviceintervall                                                           | Nächste Prüfung/Wartung |           |               |
| jährlich 🗸 🗸                                                                 |                         |           |               |
| Baujahr                                                                      | Betriebsstunden         | •         |               |
|                                                                              | Daten speichern         |           |               |

### Ein Kundengerät hinzufügen (Schritt 7) Das neue Kundengerät wird mit Bild in der Übersicht angezeigt.

| Servicekunden                              | Kundeninventar (1)                                                                                                    |                                                |                                   |                                                                                                    |                                                                                                    | _ ←                         |
|--------------------------------------------|----------------------------------------------------------------------------------------------------|------------------------------------------------|-----------------------------------|----------------------------------------------------------------------------------------------------|----------------------------------------------------------------------------------------------------|-----------------------------|
| Kunden<br>Liventar<br>Aufträge<br>Berichte | Flurförderzeug         JH ETV Q 25 (ZDemo7 100 629)         Demo7 (ZDemo7)         Geräte-Nr.: 27-08-2024-11-29         Kunden-Inv-Nr.: 2708241128 | Details Service          Details       Service | <section-header></section-header> | Zurück wä<br>die Star<br>Power App<br>Beschreibung:<br>Gerät Bemerkungen Zeile<br>Gerät Bemerkungen Zeile<br>Gerät Bemer | ihlen, um auf<br>rtseite der<br>o zu gelangen<br>mo7; KUNDENORT:Riegelsberg; INV-NR:Zl<br>ERAETEART:ETV Q 25; GERAETE-NR:27-08-2<br>DRT:Hauplager; GERAETETYP:Flurfoerderz | Demo7<br>2024-11-<br>zeuge; |
|                                            |                                                                                                    | Kundeninventa                                  | r: JH ETV Q 25                    |                                                                                                    | Löschen                                                                                                    | Ändern                      |
|                                            |                                                                                                    | Gerätetyp:                                     | Flurförderzeug                    | Inventarnummer:                                                                                                    | ZDemo7 100 629                                                                                                    |                             |
|                                            |                                                                                                    | Hersteller:                                    | јн                                | Kundeninventar-Nr:                                                                                                    | 2708241128                                                                                                    |                             |
|                                            |                                                                                                    | Geräteart:                                     | ETV Q 25                          | Artikel-Nr.:                                                                                                    | 100 629                                                                                                    |                             |
|                                            |                                                                                                    |                                                |                                   | Gerätenummer:                                                                                                    | 27-08-2024-11-29                                                                                                    | 4                           |

## Ein Kundengerät suchen

Auf der Startseite herunterscrollen zu **Kundeninventar**, einen **Suchbegriff eingeben** und das **Kundengerät aufrufen**.

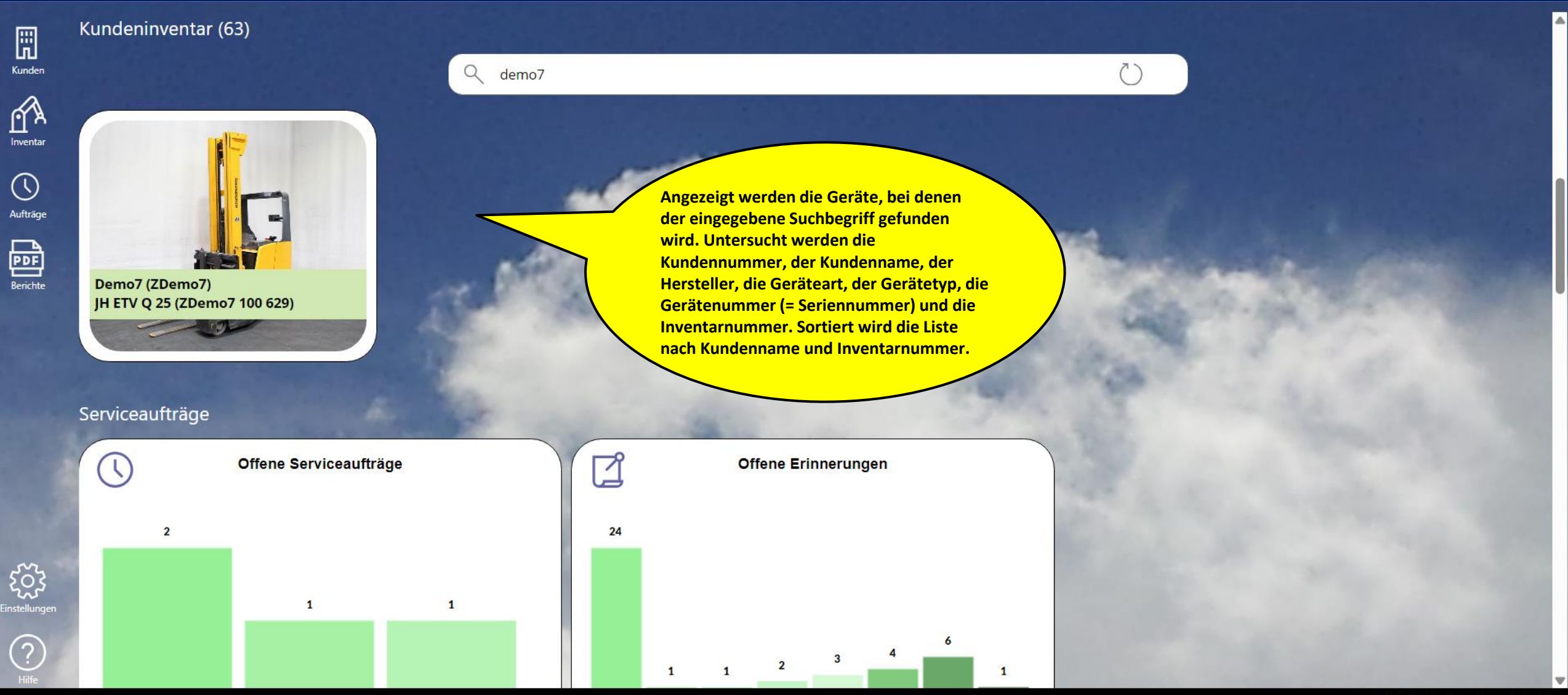

## Eine Datenbank anschließen

Servicekunden und Kundengeräte können aus einer angeschlossenen Datenbank übernommen werden. Eine Erfassung der Stammdaten entfällt in diesem Fall.

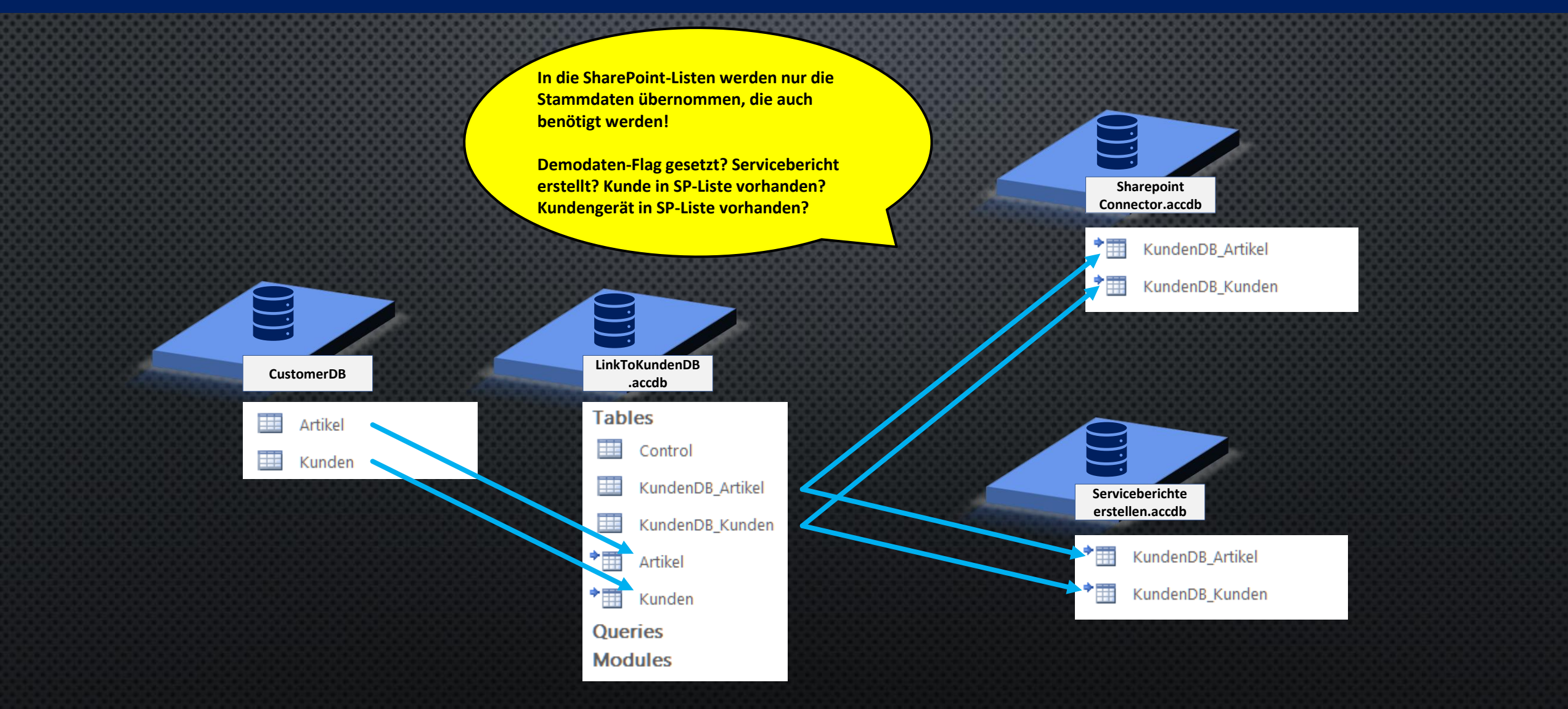

#### Einen Servicekunden aus der Datenbank anzeigen Power App **pobvol Service Board** starten und **Servicekunden** aufrufen.

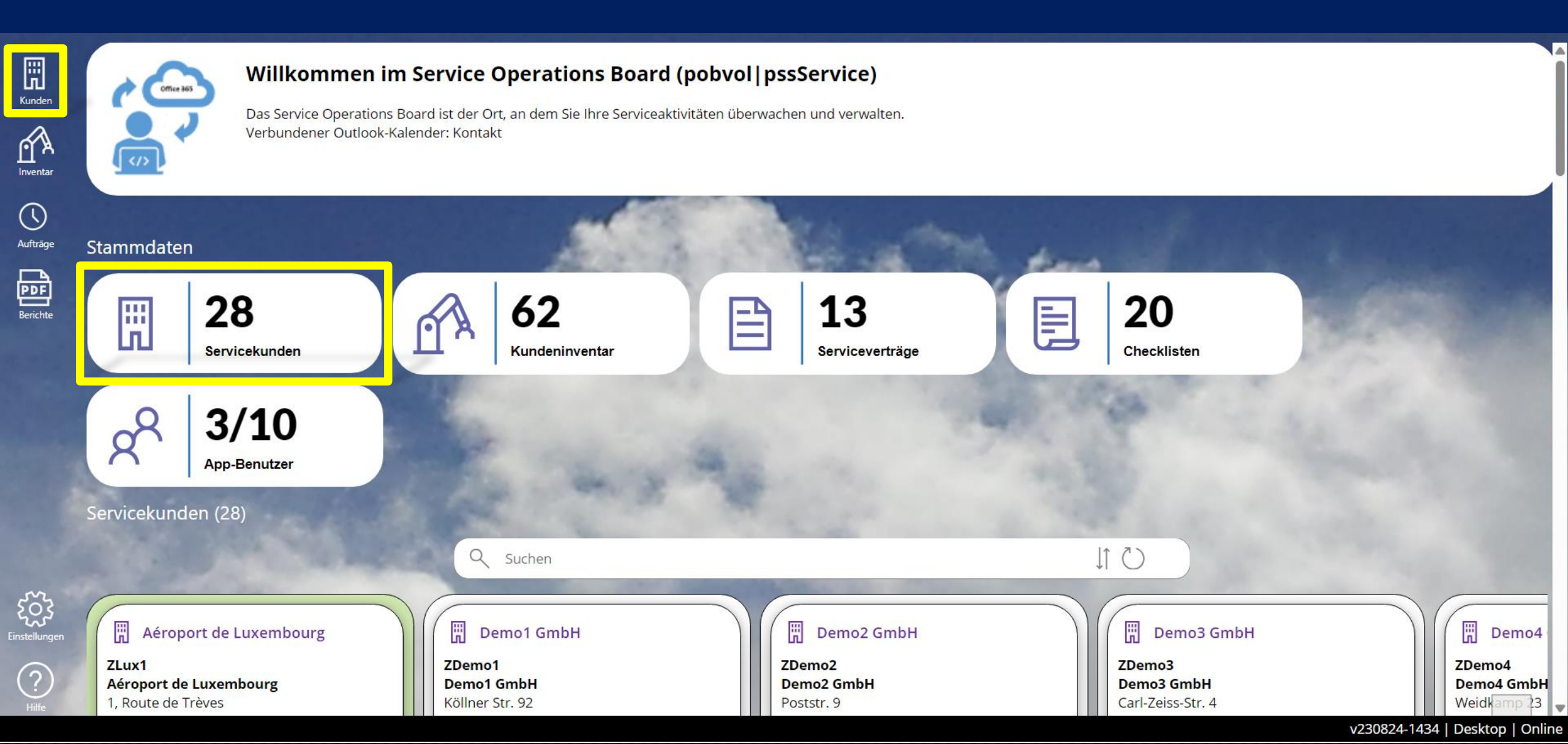

### Einen Servicekunden aus der Datenbank anzeigen Servicekunden ohne Z-Kundennummer auswählen, dann Ändern aufrufen.

#### Servicekunden (29)

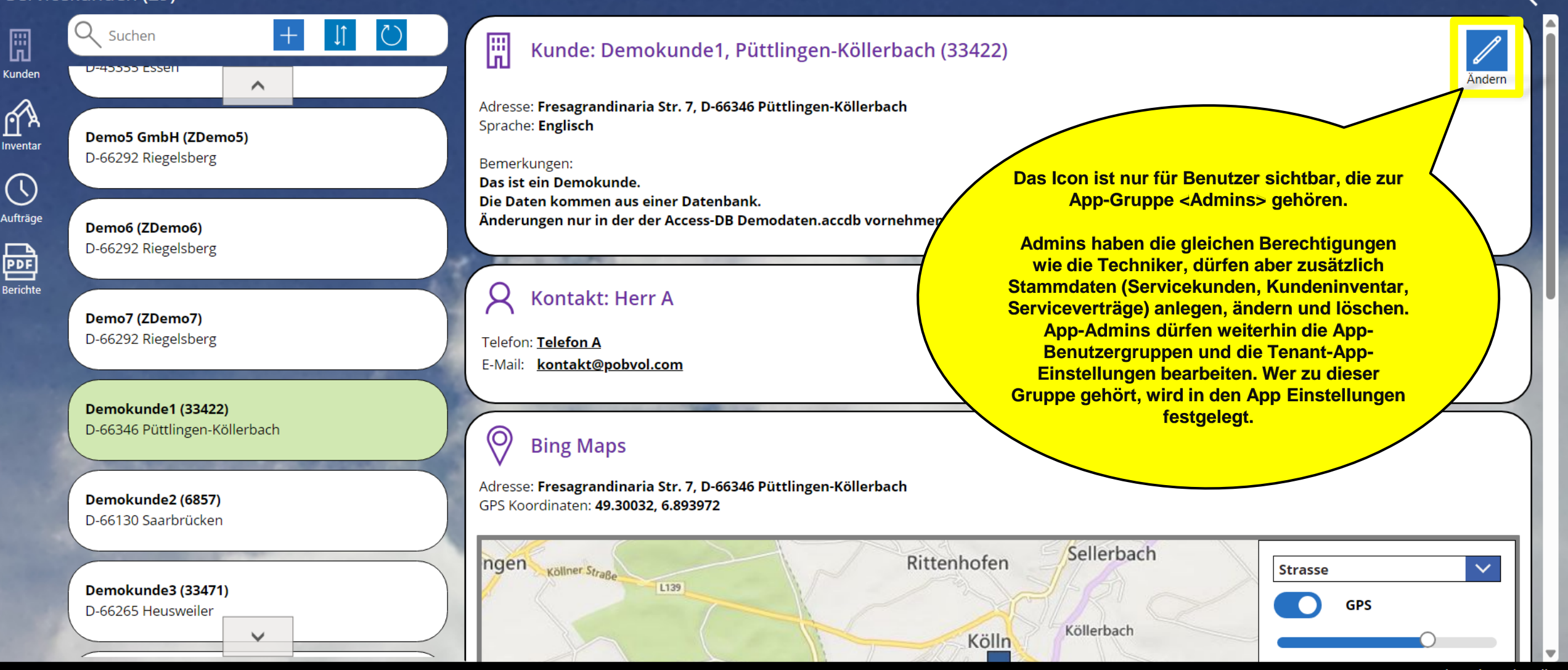

v230824-1434 | Desktop | Online

### Einen Servicekunden aus der Datenbank bearbeiten Änderungen der Stammdaten sind nicht möglich. Den Dialog mit **Schliessen** beenden.

#### Servicekunden (29)

| Kunden   | Q Suchen + ↓ ℃                                             | Kunde aus Kun<br>Änderungen bitte nur in | <b>den-DB</b><br>der Kunden-DB! Daten werden durch den Backend | l Job automatisch übernommen! |                                                                     | Schliessen |
|----------|------------------------------------------------------------|------------------------------------------|----------------------------------------------------------------|-------------------------------|---------------------------------------------------------------------|------------|
| Inventar | <b>Demo5 GmbH (ZDemo5)</b><br>D-66292 Riegelsberg          | Anschrift                                |                                                                |                               |                                                                     | Î          |
| Aufträge | <b>Demo6 (ZDemo6)</b><br>D-66292 Riegelsberg               | * Kunden-Nr.<br>* Kunde                  | 33422<br>Demokunde1                                            |                               | ie Daten wurden aus der<br>angeschlossenen<br>vatenbank übernommen. |            |
| Berichte | <b>Demo7 (ZDemo7)</b><br>D-66292 Riegelsberg               | Straße/H-Nr.<br>Plz                      | Fresagrandinaria Str. 7<br>66346                               | Ä                             | nderungen sind daher in<br>der Power App nicht<br>möglich.          |            |
|          | <b>Demokunde1 (33422)</b><br>D-66346 Püttlingen-Köllerbach | * Ort<br>Land                            | Püttlingen-Köllerbach<br>Deutschland                           |                               |                                                                     |            |
|          | <b>Demokunde2 (6857)</b><br>D-66130 Saarbrücken            | Sprache<br>GPS Breitengrad               | Englisch<br>49.30032                                           |                               |                                                                     |            |
|          | Demokunde3 (33471)<br>D-66265 Heusweiler                   | GPS Längengrad                           | 6.893972                                                       |                               |                                                                     |            |
|          |                                                            | GPS Koordinaten                          | 49.30032, 6.893972                                             |                               |                                                                     |            |

### Ein Kundengerät aus der Datenbank anzeigen In der Kundenanzeige herunterscrollen bis Kundeninventar, dann <u>ein Gerät auswählen.</u>

| Servicekunden (29)                                                                                    |                             |                                                                                                    |                                       | ÷        |
|----------------------------------------------------------------------------------------------------|-----------------------------|----------------------------------------------------------------------------------------------------|---------------------------------------|----------|
| Kunden Suchen + 1 C                                                                                   | Kundeninventa               | ar                                                                                                    |                                       | Inventar |
| Demo5 GmbH (ZDemo5)<br>D-66292 Riegelsberg<br>Aufträge<br>Demo6 (ZDemo6)<br>D-66292 Riegelsberg       | Ge<br>He<br>Ge<br>Inv<br>Ku | erätetyp: Flurför<br>ersteller: Still<br>eräteart: RX 20-2<br>ventarnummer: 100 677<br>undeninventar-Nr: 202306 | rderzeug<br>-20 P<br>17-01<br>6201202 |          |
| Demo7 (ZDemo7)       D-66292 Riegelsberg       Demokunde1 (33422)       D-66346 Püttlingen-Köllerbach | Ge<br>He<br>Ge<br>Inv<br>Ku | erätetyp: Flurför<br>ersteller: JH<br>eräteart: EJE 16<br>ventarnummer: 90 450<br>undeninventar-Nr:             | rderzeug                              |          |
| Demokunde2 (6857)<br>D-66130 Saarbrücken<br>Demokunde3 (33471)<br>D-66265 Heusweiler                  |                             |                                                                                                    |                                       |          |

### Ein Kundengerät aus der Datenbank anzeigen In der Geräteanzeige Ändern aufrufen.

#### Servicekunden | Kundeninventar (1)

| 9 | Suchen |
|---|--------|
|   |        |

 $(\mathbf{V})$ 

Aufträge

PDF

Berichte

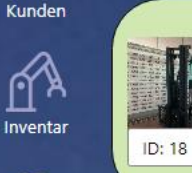

Flurförderzeug Still RX 20-20 P (100 677-01) Demokunde1 (33422) Geräte-Nr.: 516216009971 Kunden-Inv-Nr.: 202306201202 Details Service

#### Kundeninventar: Still RX 20-20 P

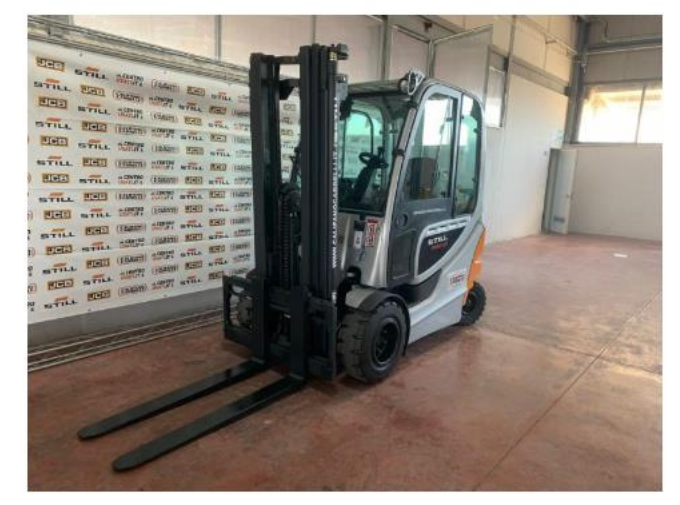

#### Beschreibung:

Das ist ein Demoinventar. Die Daten kommen aus einer Datenbank. Änderungen nur in der Datenbank (bspw. Demodaten.accdb) vornehmen, da Änderungen in der App / der SP-Liste durch die Anbindung der Kundendatenbank überschrieben werden.

 $\leftarrow$ 

#### Code:

KDNR:33422; KUNDE:Demokunde1; KUNDENORT:Püttlingen-Köllerbach; INV-NR:100 677-01; HERSTELLER:Still; GERAETEART:RX 20-20 P; GERAETE-NR:516216009971; BAUJAHR:2005; STANDORT:Hof; GERAETETYP:Flurfoerderzeuge;

| Kundenin    | ventar: Still RX 20-20 P |                  |                                                    | Andern         |
|-------------|--------------------------|------------------|----------------------------------------------------|----------------|
| Gerätetyp:  | Flurförderzeug           | Inventarnummer:  | Das Icon ist nur für<br>Beputzer sichtbar, die zur |                |
| Hersteller: | Still                    | Kundeninventar-N | App-Gruppe <admins></admins>                       |                |
| Geräteart:  | RX 20-20 P               | Artikel-Nr.:     | gehören.                                           |                |
| 2           |                          | Gerätenummer:    | 51021000000                                        | V              |
|             |                          |                  | 1220024 1424 L Da                                  | alstan I Onlin |

### Ein Kundengerät aus der Datenbank bearbeiten Änderungen der Stammdaten sind nicht möglich, ein Bild kann jedoch zugeordnet werden.

#### Kundeninventar | Daten ändern | ID: 18

| Kunde: Demokunde1, Püttlingen-Köllerbach (334<br>Inventar: Still RX 20-20 P (100 677-01)<br>Änderungen bitte nur in der Kunden-DB! Daten v | 22)<br>verden durch den Backend Job automatisch übernommen | Abbrechen               |                                                                      |
|----------------------------------------------------------------------------------------------------|------------------------------------------------------------|-------------------------|----------------------------------------------------------------------|
| Sammeleintrag                                                                                                    | * Inventarnummer                                           | ÷.                      | NTILL ZES USAN NOT WILL BE MAN AND AND AND AND AND AND AND AND AND A |
| Off                                                                                                    | 100 677-01                                                 |                         |                                                                      |
| Gerätetyp                                                                                                    | Kundeninventar-Nr                                          |                         |                                                                      |
| Flurförderzeug                                                                                                    | 202306201202                                               |                         |                                                                      |
| Hersteller                                                                                                    | Artikel-Nr.                                                |                         |                                                                      |
| Still                                                                                                    | 100 677-01                                                 |                         |                                                                      |
| Geräteart                                                                                                    | Gerätenummer Die Daten w                                   | urden aus der           | D Bild ändern                                                        |
| RX 20-20 P                                                                                                    | 516216009971 Datenbank i                                   | lossenen<br>ibernommen. |                                                                      |
| Standort                                                                                                    | Änderungen                                                 | sind daher in           |                                                                      |
| Hof                                                                                                    | der Powe<br>mö                                             | App nicht               | Ein Bild kann<br>hinzugefügt /                                       |
| Serviceintervall                                                                                                    | Nächste Prüfung/Wartung                                    |                         | geändert werden.                                                     |
| jährlich                                                                                                    | Dez 24                                                     |                         |                                                                      |
|                                                                                                    | Daten speichern                                            | •                       |                                                                      |

 $\leftarrow$ 

## Voraussetzungen & Systemanforderungen

- Ihre Techniker benötigen ein Smartphone oder Tablet (iOS oder 

   Android). Die Geräte müssen NFC unterstützen, wenn denn
   NFC-Tags verarbeitet werden sollen.
- Ihr Innendienst kann einen PC, Mac oder ein Tablet (iOS oder Android) benutzen.
- Pro Benutzer benötigen Sie eine Microsoft 365 Business Basic Lizenz oder höher.
- Wenn mehr als ein Teammitglied Servicetermine mit der Lösung managen möchten, dann benötigen Sie ein freigegebenes Postfach und für dieses eine Microsoft 365 Business Basic Lizenz oder höher.
- Sie benötigen einen Microsoft Windows PC auf dem die PC-Komponente der Lösung installiert wird und im Hintergrund läuft.
- Für Anpassungen und Erweiterungen der PC-Komponente benötigen Sie eine Microsoft Office Lizenz, welche die Desktopversionen von Excel und Access enthält. Also entweder mindestens eine Microsoft 365 Apps for Business Lizenz oder eine Microsoft Office Professional Lizenz.

- Informationen zu Microsoft 365 und Office und die Systemanforderungen finden Sie auf der Seite <u>Ressourcen zu</u> <u>Microsoft 365 und Office</u>.
- Die Mindestanforderungen von Microsoft f
  ür die Nutzung der Power Apps liefert die Microsoftseite <u>Power Apps system</u> requirements and limits - Power Apps | Microsoft Docs

# Copyright

- Dieses Dokument und die darin enthaltenen Informationen sowie die dazugehörigen Logos sind Eigentum von Inge Baumann-Pobloth, Riegelsberg, DE und geschützt durch Gesetze und internationale Abkommen.
- Eine Weitergabe oder Vervielfältigung dieses Dokuments oder Teilen daraus ist ohne schriftliche Genehmigung ausdrücklich nicht gestattet und wird zivil- und strafrechtliche Folgen nach sich ziehen.
- Dieses Dokument kann Komponenten umfassen, die Eigentum anderer Softwarehersteller sind. Andere in diesem Dokument erwähnte Namen von Produkten und Services, sowie die damit verbundenen Logos, sind Eigentum und eventuell Marken der jeweiligen Unternehmen.
- Dieses Dokument wird zur Verfügung gestellt so wie es ist und kann ohne vorherige Ankündigung geändert werden.
- Die Angaben in diesem Dokument sind unverbindlich und dienen lediglich Informationszwecken und sind für mich nicht bindend. Ich garantiere nicht die Richtigkeit oder Vollständigkeit der Informationen, Texte, Grafiken, Links oder anderer in diesem Dokument enthaltenen Elemente. Ich übernehme keine Verantwortung für Fehler oder

Auslassungen in diesem Dokument.

- Ich übernehme keine Haftung für Schäden jeglicher Art, einschließlich und ohne Einschränkung für direkte, spezielle, indirekte oder Folgeschäden im Zusammenhang mit der Verwendung dieses Dokuments.
- Die Informationen, auf die Sie möglicherweise über die in diesem Material enthaltenen Links zugreifen, unterliegen nicht alle meinem Einfluss und ich gebe keinerlei Gewährleistungen oder Zusagen über Internetseiten Dritter ab.
- Alle Rechte vorbehalten. All rights reserved.

Inge Baumann-Pobloth pobvol Software Services Wolfskaulstrasse 84 66292 Riegelsberg, DE E-Mail: <u>kontakt@pobvol.com</u>